# **SCHAEFFLER**

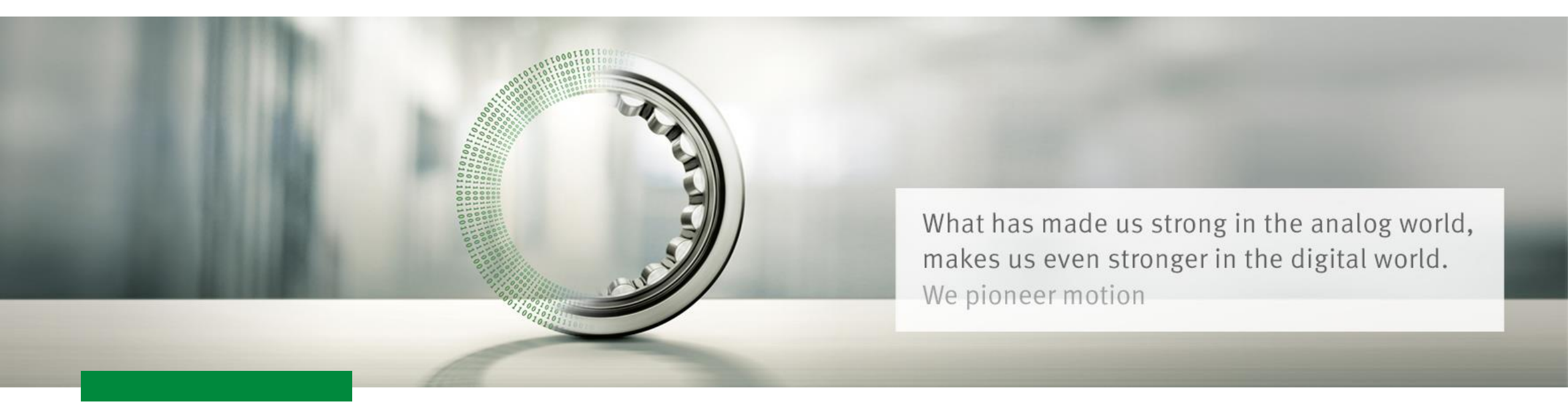

# SQUANDO - Supplier Qualification and Onboarding

Supplier User Guide Submitting your registration to become a production material supplier for Schaeffler

We pioneer motion

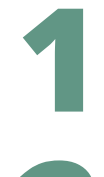

# **E-mail invitation from Schaeffler**

<u>Login to Squando</u>

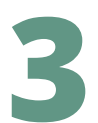

**Overview of the form** 

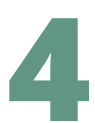

Navigation in the form

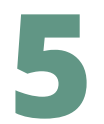

Filling the form out

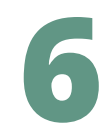

**Confirmations and attachments** 

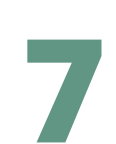

Submitting the form

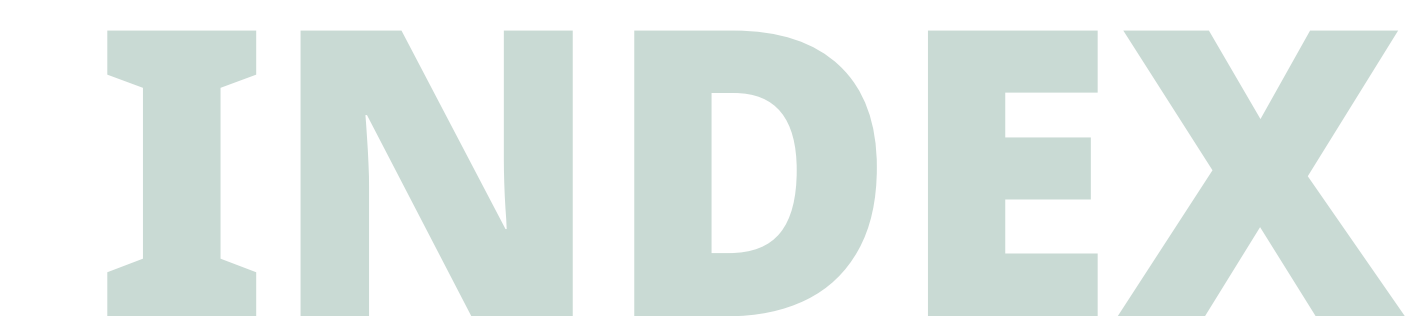

# E-mail invitation from Schaeffler

1

## **E-mail notification from Schaeffler**

# SCHAEFFLER

#### Schaeffler Deutschland

#### Dear

Schaeffler requires information about your company to integrate you as a new supplier. You must create and activate an account (you will receive a security code as two-factor authentication to validate your user).

#### Activate Your Account

If you do not complete filling out the information immediately after activating your account, **you must use the link below** to complete the process.

#### Squando - Access to Supplier Registration Form

The account is only used during the onboarding process and will not be used for any other business transaction after that.

This **Supplier Onboarding Form** allows you to submit all company information and documents required for your registration as a new supplier in one step and free of charge.

Once you have submitted the Supplier Onboarding Form you will not be able to make any changes.

Not providing this information in a timely manner may impact your ability to do business with Schaeffler.

Let us know if you are unable to do so for any reason.

Further background information and training material can be found here: Supplier Guide - Onboarding as supplier for Schaeffler

Sincerely,

Schaeffler Group

- When you get notification the e-mail that you are invited to be onboarded in Schaeffler's Squando system, use **Activate Your Account** link, to activate the account and set your password.
  - You will be asked to provide an authentication code, which will be sent in a separate e-mail (this can take some minutes).
- 2. Use **Squando Acess to Supplier Registration Form** link, in case you have closed the page and need to go back to the form to submit your information. You will need to enter your password created previously and you will also receive an authentication code by e-mail.

If you have any issue, please address it to your Schaeffler contact person.

<sup>2</sup> Login to Squando

# Login to Squando

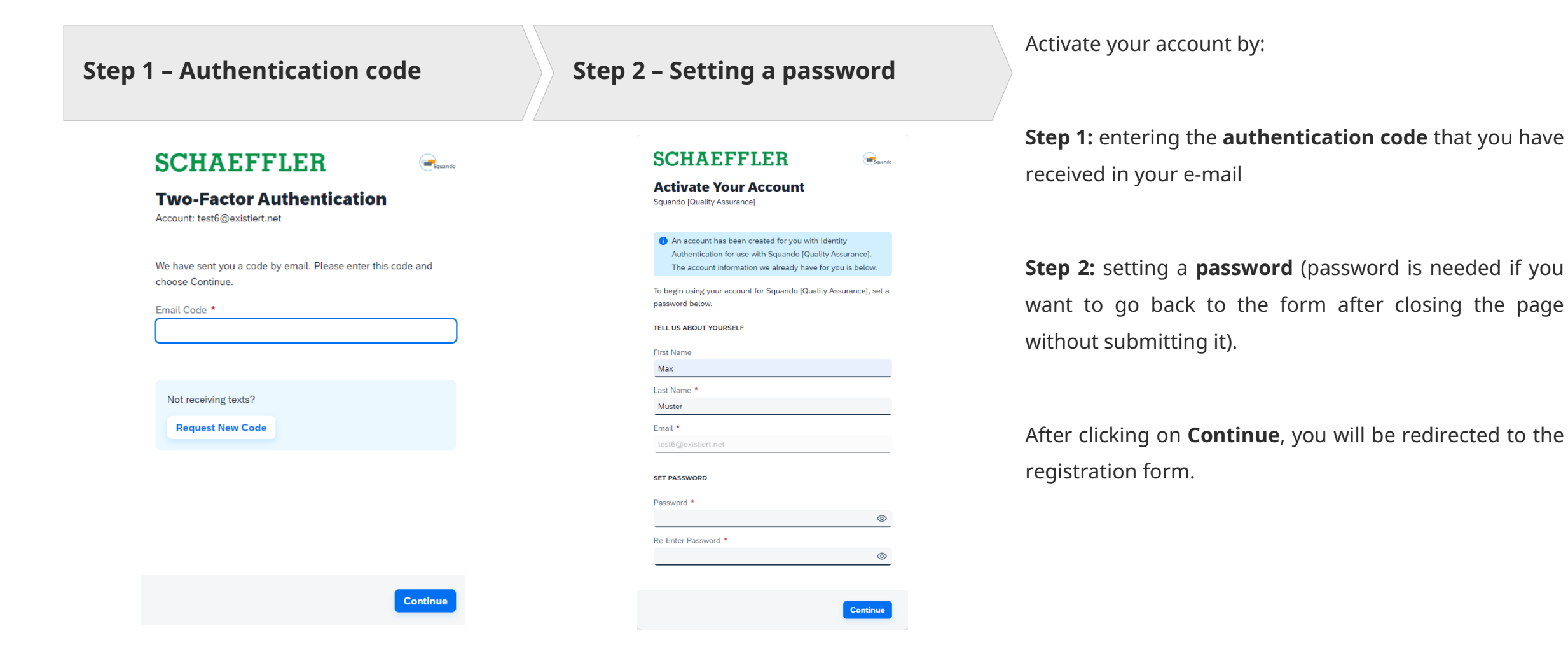

# <sup>3</sup> Overview of the form

#### SQUANDO - SUPPLIER USER GUIDE

## **Overview of the Form**

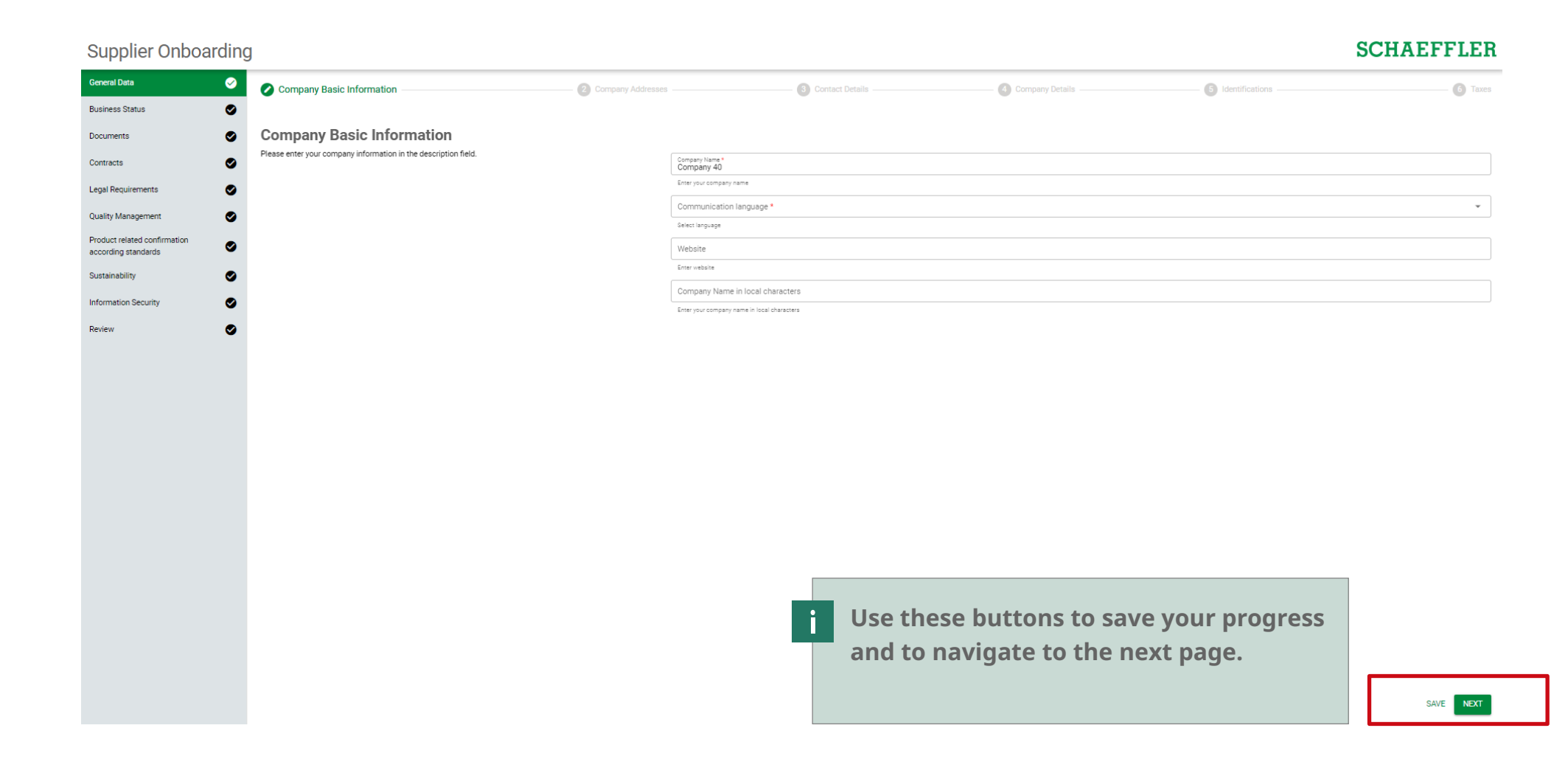

# Navigation in the form

4

# Navigation in the Form

# **SCHAEFFLER**

# Supplier Onboarding

| General Data                                        | $\oslash$ |
|-----------------------------------------------------|-----------|
| Business Status                                     | ⊘         |
| Documents                                           | ⊘         |
| Contracts                                           | ⊘         |
| Legal Requirements                                  | 0         |
| Quality Management                                  | 0         |
| Product related confirmation<br>according standards | 0         |
| Sustainability                                      | ⊘         |
| Information Security                                | 0         |
| Review                                              | 0         |

**Left side menu:** you have a panel with all the sections of the form.

The part in which you are is lighted green.

When you have filled the form, you can switch between form sections on the left side to go back to the area, which needs to be changed.

**Top menu:** you can also see the progress on the top of the page for each section:

Company Basic Information

— 2 Company Addresses ———

3 Contact Details ——

<sup>5</sup> **Filling the form out** 

# Filling the form out

SCHAEFFLER

All fields marked with the red star \* are mandatory and the form cannot be submitted without filling them.

Company Name \* Company 40

Enter your company name

Communication language \*

Select language

For drop-down fields, you can use the search function or choose an option from the list.

Company Name \* Company 40

Enter your company name

Communication language \*

English

# Filling the form out

For Company Address, Contact Details, Identifications and Taxes, you can add cards. Click on the pencil to update the

information in the added card and fill out all the mandatory fields and what you have available.

For contact and Tax IDs you can add multiple cards. You are also able to delete the cards.

#### Supplier Onboarding **SCHAEFFLER** General Data $\boldsymbol{\oslash}$ 3 Contact Details 4 Company Details -5 Identifications 6 Taxes Company Basic Information Company Addresses Ø **Business Status Company Addresses** Documents Attention: House Number is mandatory for all countries, except China. ADD NEW Contracts For Countries India and Mexico Region is mandatory. For Brazil, District (Bairro) is also mandatory. Ø Legal Requirements Address 1 Quality Management $\bigcirc$ Default Product related confirmation Street Ø according standards House Number Street 2 Ø Sustainability Postal Code City Information Security Ø District Ø Review Germany Region Po Box Po Box - Postal Code Company Address in local characters

# Confirmations and attachments

6

## **Confirmations and attachments**

You can find important information and links in the form by clicking on the green button. Important documents for Schaeffler are marked in yellow.

SCHAEFFLER MASTER OUALITY AGREEMENT

Upload signed Master QAA Important

### **Quality Assurance Agreement**

The quality assurance agreement is a summary of international quality standards and Schaeffler's requirements going beyond these. These are the foundation for cooperation and serve to pass on customer-specific requirements that must be complied with.

The purpose of a Qualiy Assurance Agreement is to safeguard the Quality Management system used by suppliers and to commit suppliers to observing Schaeffler-specific/customer-specific requirements.

This is a minimum requirement to be part of Schaeffler Supplier base.

Please, click on the box "SCHAEFFLER MASTER QUALITY AGREEMENT" to download the document, sign and upload the file to continue your application.

#### Mandatory documents are marked in red, and the form cannot be submitted without uploading them. Use + on the right to upload the attachments.

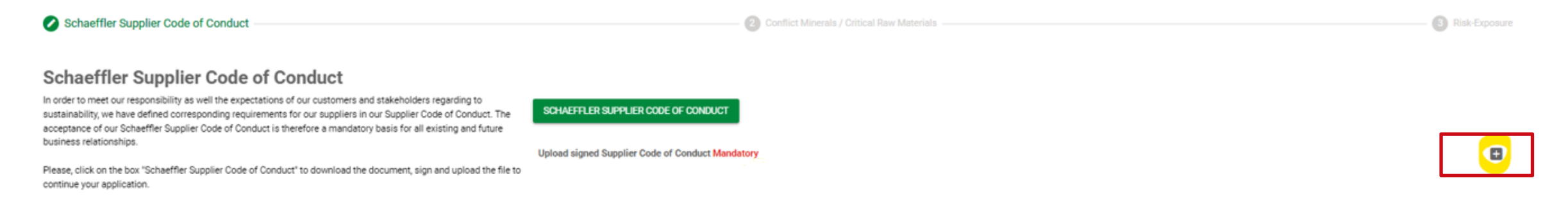

## **Confirmations and attachments**

# SCHAEFFLER

Use + in the upper right corner to upload the attachments. Please remember to choose the right **validity date** for your certificates and documents.

The **comment field is also mandatory**, and you can add the description of the document only, e.g. ISO 9001.

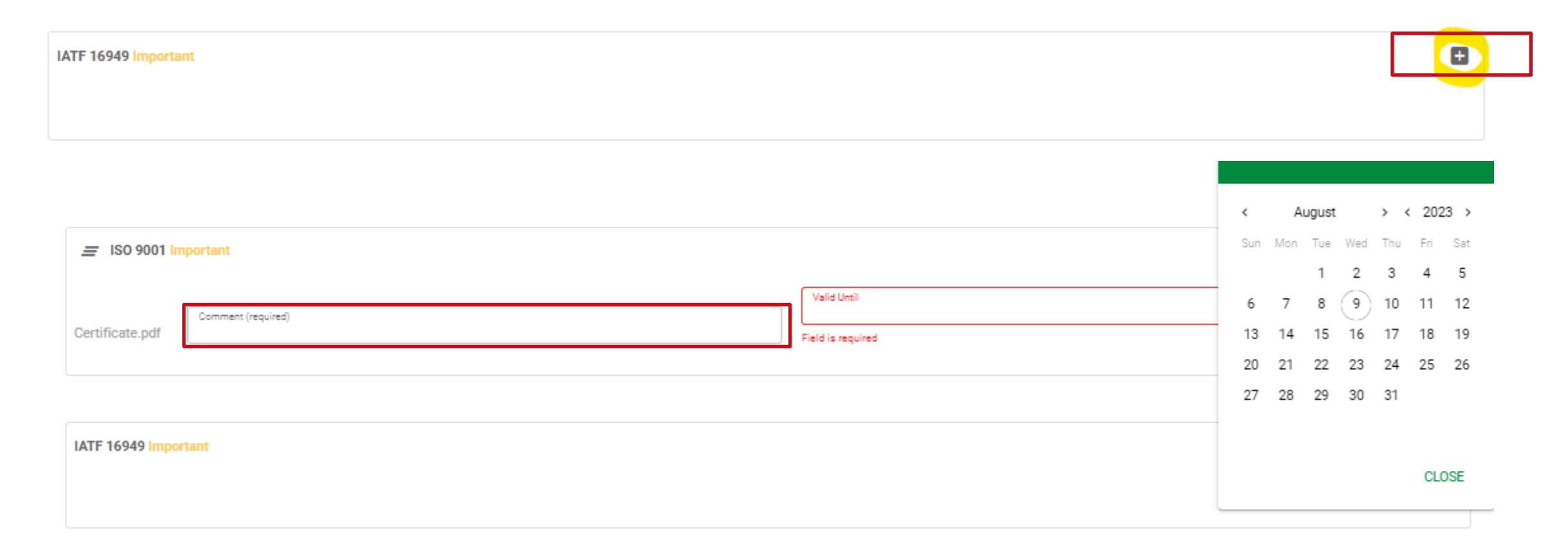

July 2024

# 7 Submitting the form

# **SCHAEFFLER**

# Submitting the form

If you went through all the steps, please confirm that provided information is correct and **submit the form** (in the right down corner).

| Submission                                                                                                    |  |
|----------------------------------------------------------------------------------------------------|--|
| SQUANDO PRIVACY POLICY                                                                                                    |  |
| Prevention of the second second secon |  |
| Comment to Schaeffler                                                                                                    |  |
| Enter comments                                                                                                    |  |

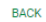

SUBMI

# Submitting the form

You will be informed if any **mandatory** fields are missing through **red messages**.

Important documents are indicated by **yellow messages**, but you can submit the form without uploading them.

You need to **check and close each message individually**.

After you have checked all the messages, you can go back to **Review** section and click on **Submit** again to complete the request.

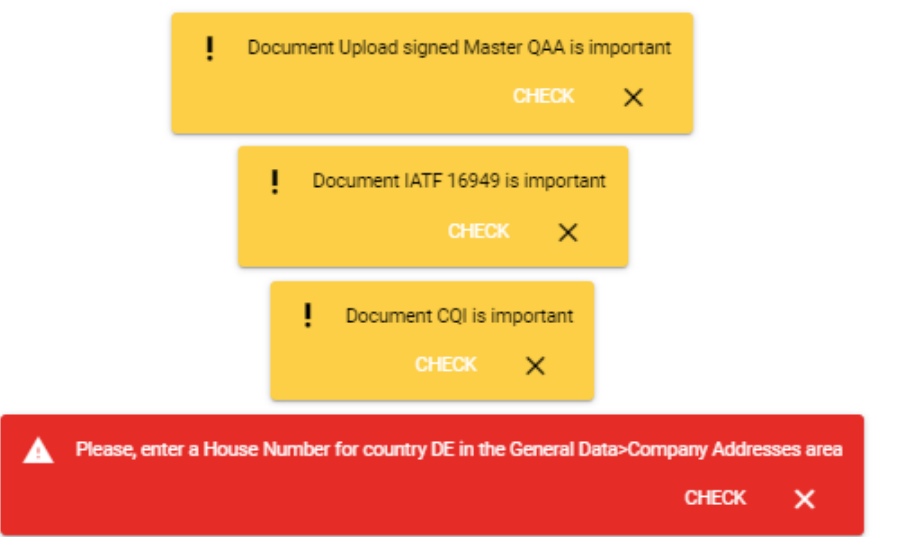

# SCHAEFFLER

# Thank you!

Now that you have submitted all your information, Schaeffler will analyze it.

You will be contacted by the responsible person in case of any extra information is required or about the next step regarding your business with Schaeffler!

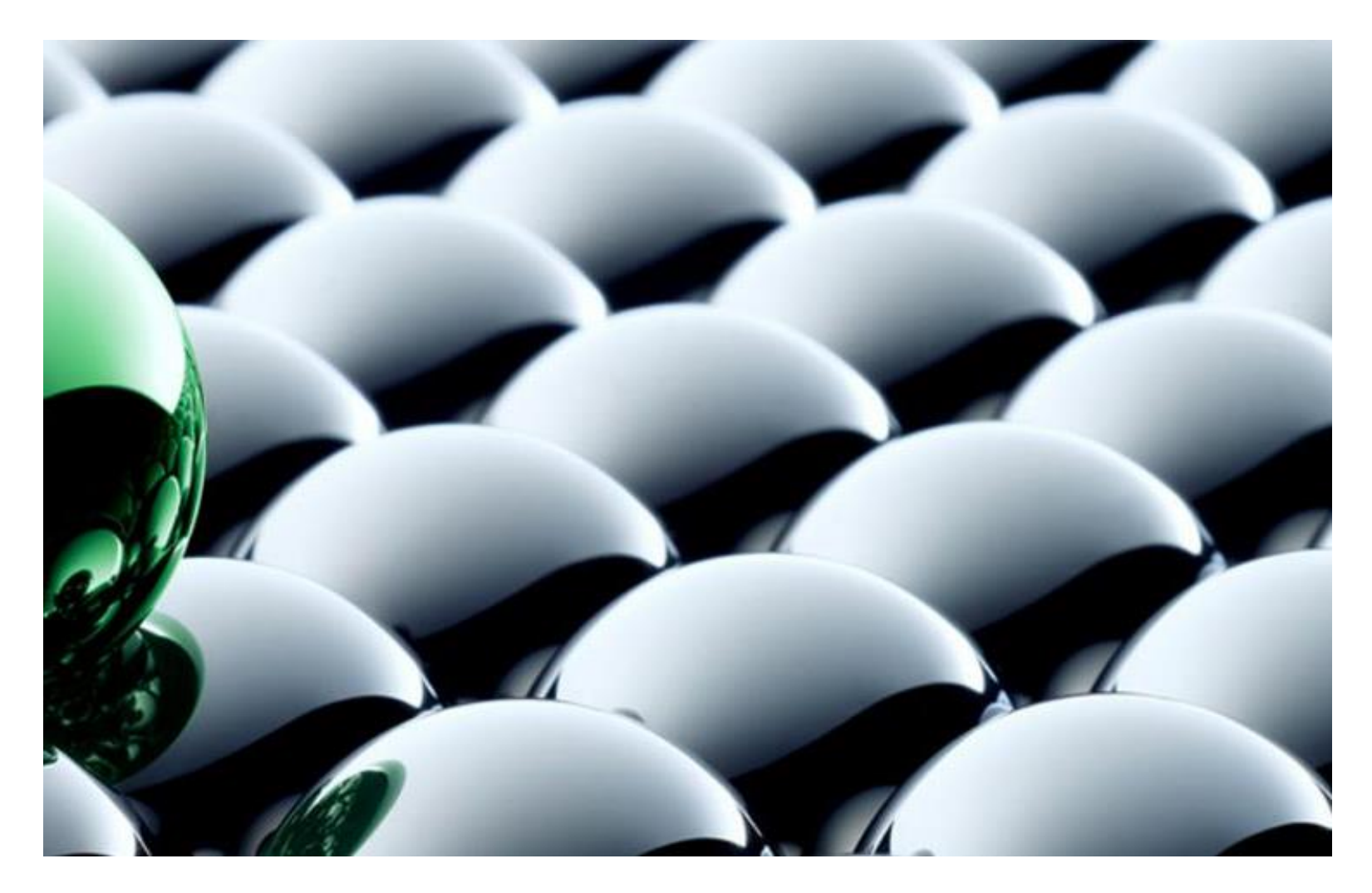